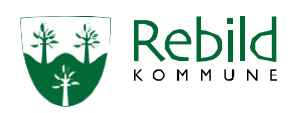

## Planlægger i hjemmeplejen

Gældende for planlæggere ansat i Hjemmeplejen, Center Pleje og Omsorg.

## PLANLÆGGER I HJEMMEPLEJEN Vagtstart: Log på Nexus browser Saml op på indsatser lagt på NY SUL på alle hverdage Orienter dig om gruppens borgere i følgende overblik: Medarbejderoverblik, det seneste døgn MedCom og FMK adviseringer Tjek følgende datalister: Besøgsnotater siden sidste planlæggervagt Observationer siden sidste planlæggervagt Tjek aktivitetsliste: Systembeskeder Forholde dig til nye/ændrede indsatser og handle på dem i: Planlægningskalender Ruten "Hjemmeplejen xx, Ny SUL" Sikre at der er - eller bliver handlet på: Besøgsnotater Observationer Opgaver Log på TES én gang ugentligt og tjek: Batteristatus Ukendtstatus \* Når medarbejderne er kørt ud: Sikre at alle besøg er overtaget ¥ Løbende igennem vagten til kl. 15:

Tjek Medarbejderoverblik, det seneste døgn:

Sikre at der bliver handlet på Besøgsnotater, Observationer og Opgaver

Planlæg nye/ændrede indsatser i Planlægningskalender

Åbn handlingsansviningen på nye SEL-indsatser

Planlæg kommende vagters kørelister

## ARBEJDSGANG VED KONTAKT TIL MYNDIGHED

|                                                   |                                                                                                    |                                 |                                   | SUL-indsats                 |                           |
|---------------------------------------------------|----------------------------------------------------------------------------------------------------|---------------------------------|-----------------------------------|-----------------------------|---------------------------|
| *                                                 | *                                                                                                    | •                               | *                                 | *                           | *                         |
| Ny indsats                                        | Ændring af                                                                                                    | Afslutning af<br>indsats        | Ny indsats                        | Ændring af                  | Afslutning<br>af indsats  |
| Opret Opgave til<br>Myndighed<br>Indsats lægges i | indsats<br>(udover 14<br>dage)<br>Opret opgave til<br>myndighed på<br>baggrund af<br>opdateret SEL-<br>tilstand | Opret opgave til<br>myndighed   | Indsats<br>Iægges i<br>kalenderen | indsats<br>Indsats ændres i | Afsluttes i<br>kalenderen |
| kalenderen                                        |                                                                                                    | Afslut indsats i<br>kalenderen. |                                   | Kalender                    |                           |
|                                                   | Indsats ændres i<br>kalenderen                                                                                  | Side 1                          | af 1                              |                             |                           |